### PB-980

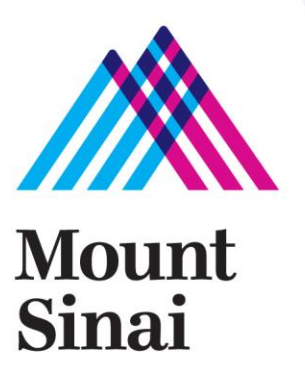

### **Circuit Setup**

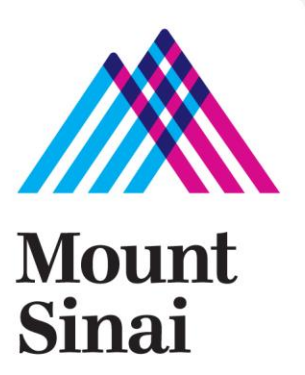

### **Circuit Setup**

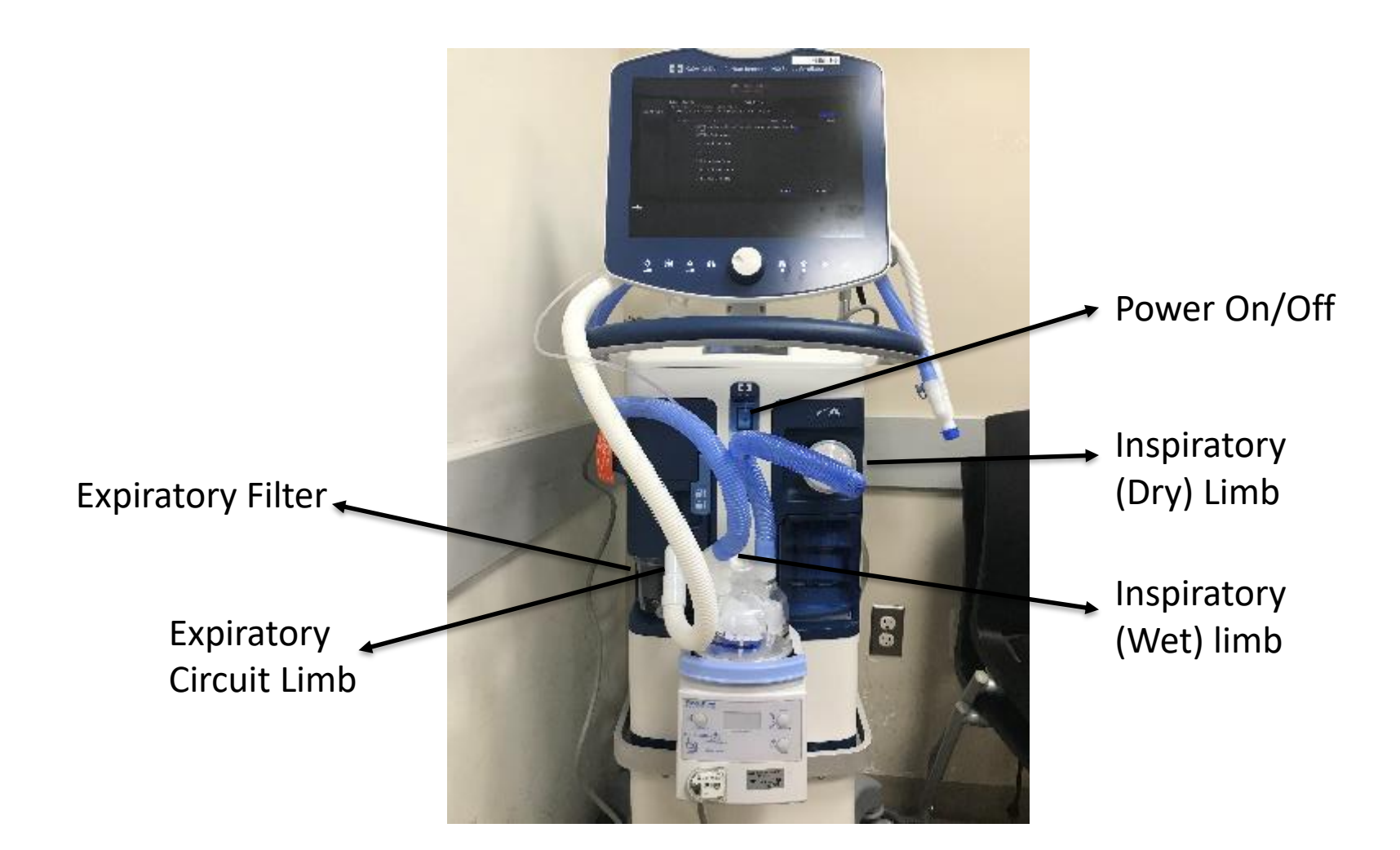

### Startup

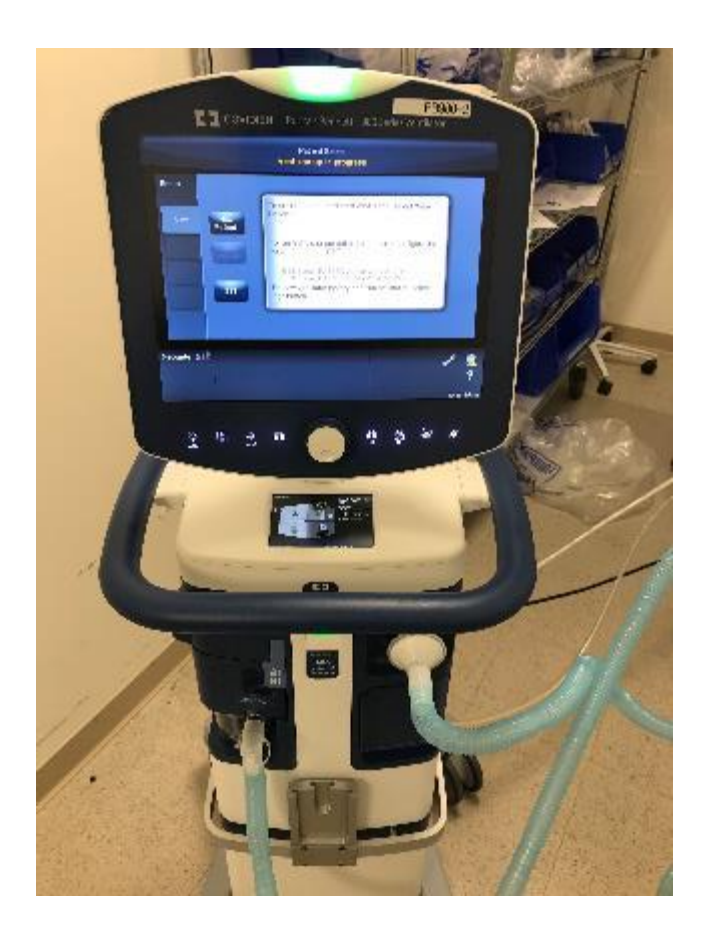

- Remove cap from the circuit prior to startup
- Power on (the screen will be blank for a few seconds)
- Green light at the top of screen as well as small screen below the GUI will turn on light up.

### **Performing SST**

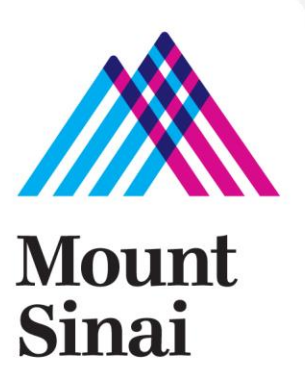

## Perform SST

### • Select SST

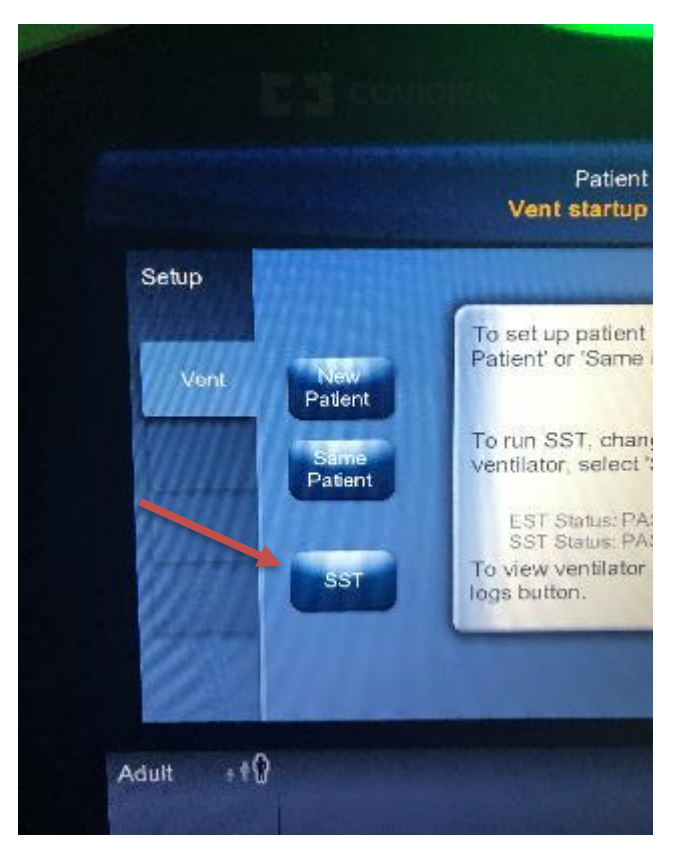

### • Select "Run All SST"

|           |                                              | No                                                                                  | t Ventilating                                                                       |             |
|-----------|----------------------------------------------|-------------------------------------------------------------------------------------|-------------------------------------------------------------------------------------|-------------|
| re        | SST Status<br>To run St<br>When ch<br>Do NOT | :<br>ST, touch Run All SST<br>anging the circuit type<br>close circuit until instru | PASSED<br>,<br>, a full SST is recommended<br>ucted!                                |             |
|           | Date/Time                                    | Test                                                                                | Test Data                                                                           | Result      |
|           | 05.48am<br>25-Mar-2020                       | SST Flow Sensor Cross<br>Check                                                      | Test data evailable in Service Mode.                                                | Pass        |
|           | 05:48am<br>25-Mar-2020                       | SST EV Performance                                                                  | Test data available in Service Mode.                                                | Pass        |
| •         | 05:48am<br>25-Mar-2020                       | SST Circuit Pressure                                                                | Test data avellable in Service Mode.                                                | Pass        |
| m.        | 05:48am<br>25-Mar-2020                       | SST Leak                                                                            | Insp Leak value: 81.53 cmH <sub>2</sub> O<br>Insp AP drop: 3.47 cmH <sub>2</sub> O  | Pass        |
|           | 05:49am<br>25-Mar-2020                       | SST Exhalation Filter                                                               | Exp filter 4P @ 60 Limin: 0.85 cmH20                                                | Pass        |
| ime<br>ge | 05:50am<br>26-Mar/2020                       | SST Circuit Resistance                                                              | Insp Δ Pressure: 7.72 cmH <sub>2</sub> O<br>Exp Δ Pressure: 1.85 cmH <sub>2</sub> O | Pass        |
|           | 05:51em<br>25-Mar/2020                       | SST Circuit Compliance                                                              | Nominal Compliance: 2.55 cmH <sub>2</sub> O                                         | Pass        |
| - 1       | Patient Balup                                |                                                                                     | Run Leak Test                                                                       | Run All SST |

#### 4/3/2020

- Select appropriate circuit type
- Select appropriate humidification type
- Set Humidification Volume to 380ml
- Hit "Accept"

- Connect circuit without humidifier
- Hit "Accept"
- Block the "Y"
- Hit "Accept"

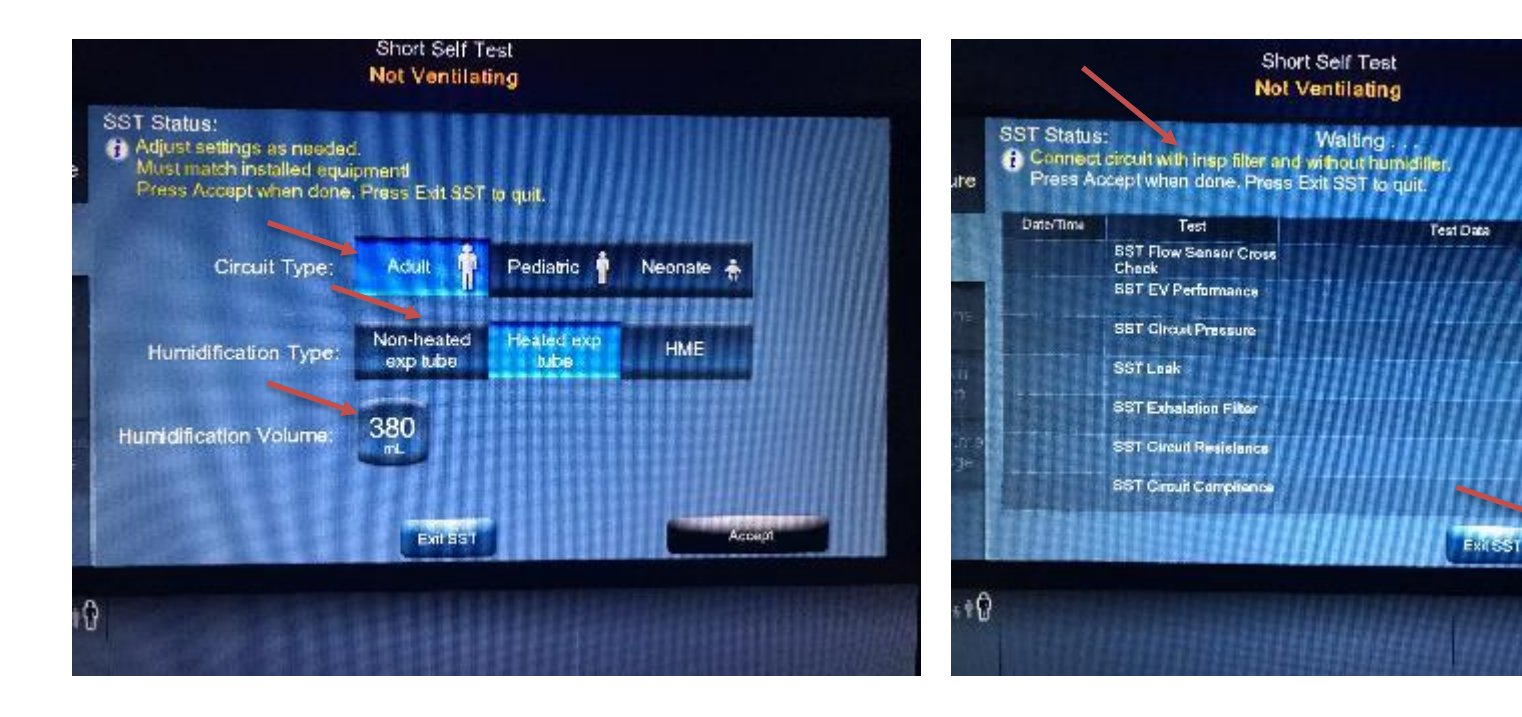

3:19

Result

1:16

Accept

- Reconnect humidifier or HME
- Hit "Accept"

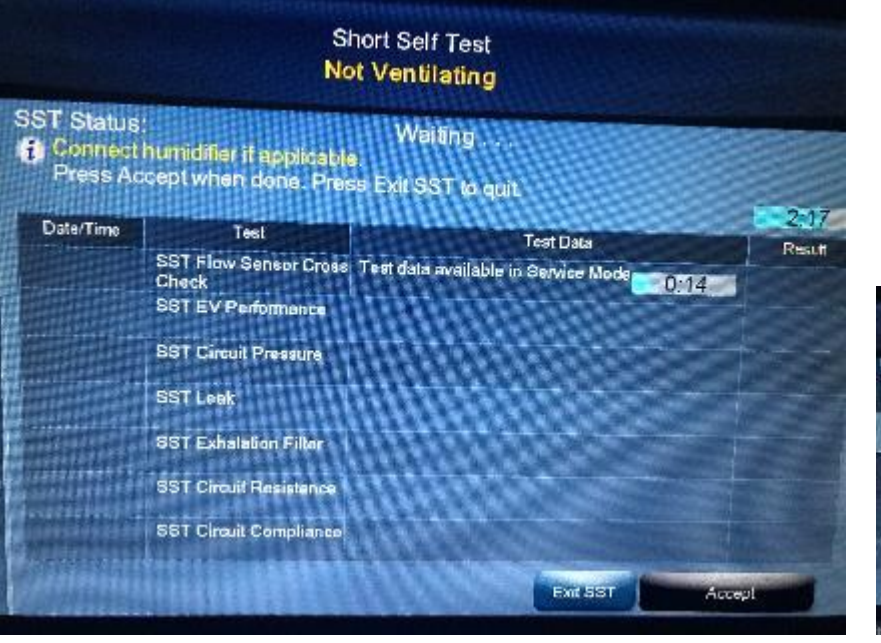

• EV Performance and Circuit pressure test will be done automatically

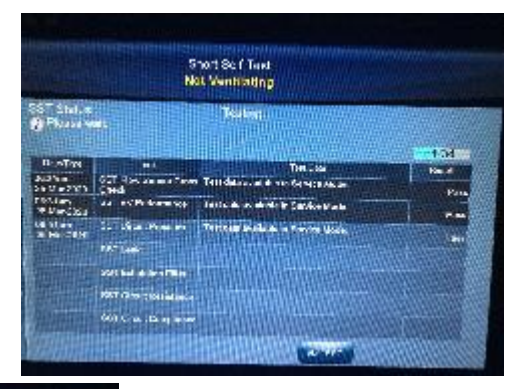

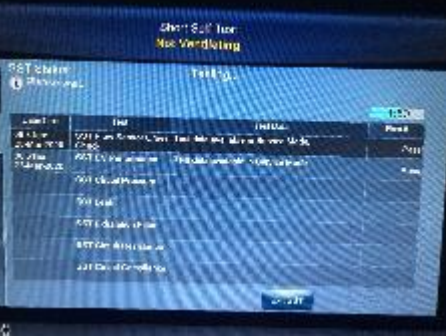

- Circuit pressure test will begin automatically
- If pressure drops below 75 cmH2O, inspect circuit for possible leaks and "Re-test"
- Disconnect expiratory limb from expiratory filter
- Hit "Accept"
- Reconnect expiratory limb to expiratory filter
- Hit "Accept"

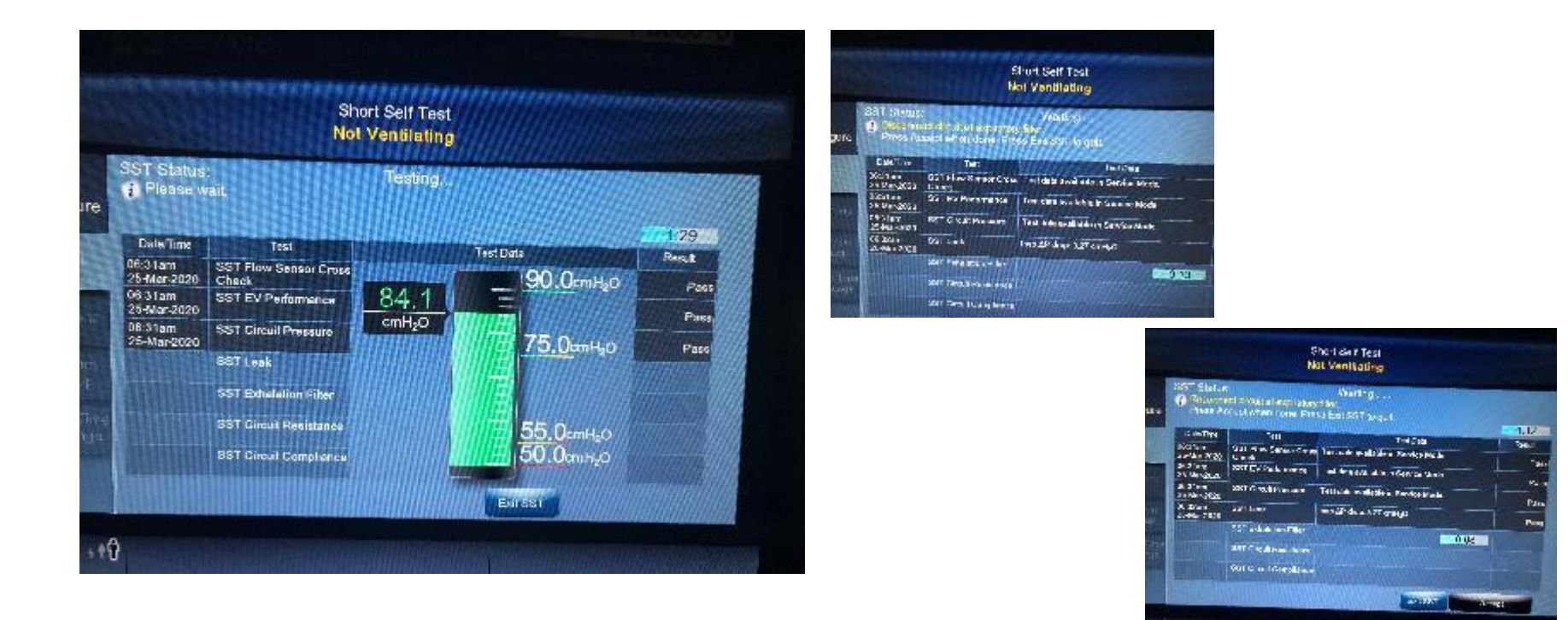

- Circuit Resistance test will begin automatically.
- Unblock wye when prompted
- Hit "Accept"

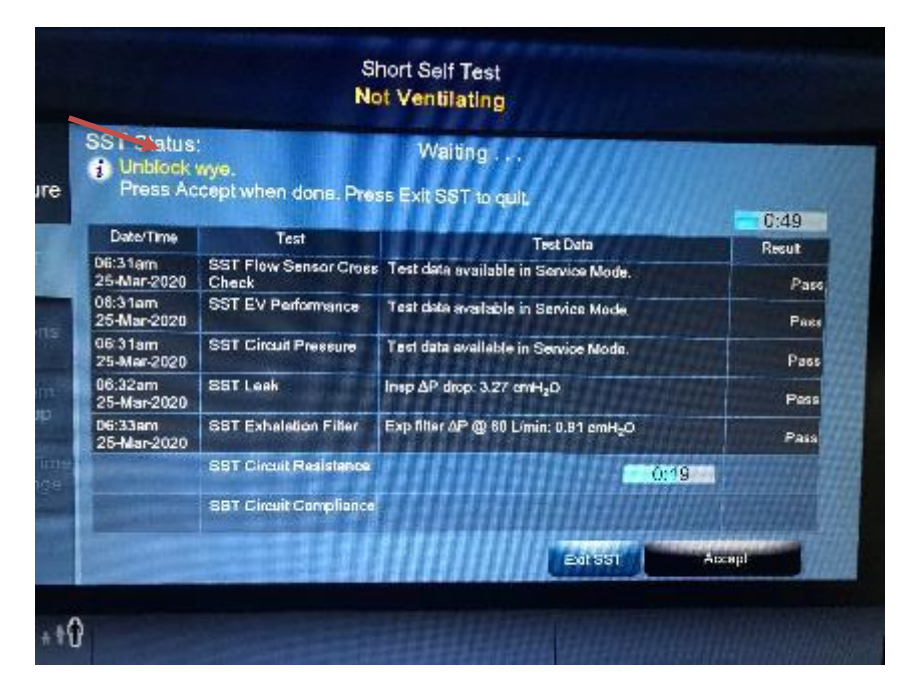

- Block wye when prompted
- Hit "Accept"

|                                       | St<br>No                       | nort Self Test<br>It Ventilating      |        |
|---------------------------------------|--------------------------------|---------------------------------------|--------|
| Biock wys<br>Biock wys<br>Press Acc   | capt when done. Pres           | Waiting .<br>Is Exit SST to quit.     | 0:28   |
| Dale/Time                             | Test                           | Test Data                             | Result |
| 06:31am<br>25-Mer-2020                | SST Flow Sensor Cross<br>Check | Test date available in Service Mode.  | Pas    |
| 06:31am<br>25-Mar-2020                | SST EV Performance             | Test data available in Service Mode.  | Pass   |
| 06:31am<br>25-Mar-2020                | SST Circuil Pressure           | Tost data workable in Service Mode.   | Pass   |
| 06:32em<br>25-Mer-2020                | 93T Leek                       | Insp AP drop: 3.27 cmHyO              | Pass   |
| 98:33am                               | 86T Exhalation Filler          | Exp filter OP 10 60 Limin: 0.91 cmHyO | Pass   |
| 25-Mar-2020                           | SITT Discus Designed           | Into A Pressuor: 7.45 millio          |        |
| 25-Mar-2020<br>06:34em<br>25-Mar-2020 | Sor Gircuit Raatspirite        | Exp & Pressure: 1.80 cmHuO            | Pass   |

- Verify whether or not there is water in the humidifier chamber
- If no hit "Cancel", if yes hit "Accept"

- Allow circuit compliance test to complete
- Unblock wye when prompted

| Date/Time              | Test                           | Test Data                                                                           |    |
|------------------------|--------------------------------|-------------------------------------------------------------------------------------|----|
| 6:31am<br>25-Mar-2020  | SST Flow Sensor Cross<br>Check | Test data available in Service Mode.                                                |    |
| )6:31am<br>25-Mar-2020 | SST EV Performance             | Test data available in Service Mode.                                                |    |
| 06:31am<br>26-Mar-2020 | SST Circuit Pressure           | Test data available in Service Mode.                                                |    |
| 06:32am<br>25-Mar-2020 | SST Leak                       | Insp &P drop: 3.27 cmH <sub>2</sub> O                                               |    |
| 06:33am<br>25-Mar-2020 | SST Exhelation Filter          | Exp filter ΔP @ 60 L/min: 0.91 cmH <sub>2</sub> O                                   | 1  |
| 06:34am<br>25-Mar-2020 | SST Circuit Resistance         | Insp ∆ Pressure: 7.45 cmH <sub>2</sub> O<br>Exp ∆ Pressure: 1.80 cmH <sub>2</sub> O |    |
|                        | SST Circuit Compliance         | 0:28                                                                                | 11 |

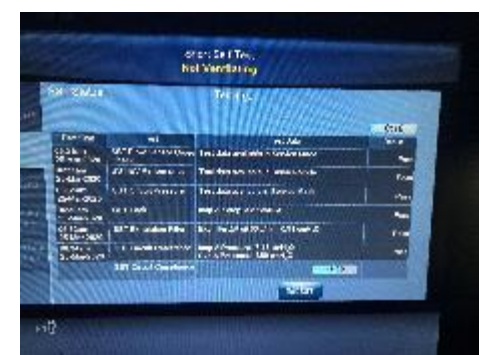

| IS I Stelling<br>Dunblock<br>Press Au | wan<br>Main whon done. Pru    | Willing .<br>Willing the gut                   |         |
|---------------------------------------|-------------------------------|------------------------------------------------|---------|
| Districtions.                         | ini.                          | Tartora                                        |         |
| 06.54am<br>Phi Ven2620                | NST Flow Steam Cross<br>Class | The old a set balance for a relificate         | 6       |
| 254darot > 1                          | SST HV Perketance             | find were evaluable is Maximum Mode            |         |
| Stations<br>25-March000               | SST Gentlement                | Terrideta ave le dern Sandta Mala              | +       |
| CR.Nar-2005                           | CET Lead                      | key All dog 207 gauge                          |         |
| CE 22arr                              | With Hand Star                | Doffersy gas long 201 mayo                     |         |
| Billionan<br>28 Mar 2020              | SST Group Res manue           | Ny Alfanson 7.45 mig0<br>Per Alfanson 130 cm-0 |         |
|                                       | SOT STORY CAR A MARK          | Name al Care lance - 2 Second                  | a trans |

• SST is now complete

 Hit "Patient Setup" to enter settings menu

|                                              | No                                                                             | t Ventilating                                             |             |
|----------------------------------------------|--------------------------------------------------------------------------------|-----------------------------------------------------------|-------------|
| ST Status:<br>To run SS<br>When ch<br>Do NOT | ST, touch Run All SST<br>anging the circuit type<br>close circuit until instru | PASSED<br>a full SST is recommended<br>ucted!             |             |
| Date/Time                                    | Test                                                                           | Test Data                                                 | Result      |
| 06:31am<br>25-Mar-2020                       | SST Flow Sensor Cross<br>Check                                                 | Test data available in Service Mode.                      | Pass        |
| 06:31am<br>25-Mar-2020                       | SST EV Performance                                                             | Test data available in Service Mode.                      | Pass        |
| 06:31am<br>25-Mar-2020                       | SST Circuit Pressure                                                           | Test data available in Service Mode.                      | Pass        |
| 08:32am<br>25-Mar-2020                       | SST Leak                                                                       | Insp ΔP drop: 3.27 cmH <sub>2</sub> O                     | Pass        |
| 06:33am<br>25-Mar-2020                       | SST Exhalation Filter                                                          | Exp filter ΔP @ 60 L/min: 0.91 cmH <sub>2</sub> O         | Pass        |
| 06:34am<br>25-Mar-2020                       | SST Circuit Resistance                                                         | Insp Δ Pressure: 7.45 cmH₂O<br>Exp Δ Pressure: 1.80 cmH₂O | Pass        |
| 06:35am<br>25-Mar-2020                       | SST Circuit Compliance                                                         | Neminal Compliance: 2.54 cmH <sub>2</sub> O               | Pass        |
| PatientS                                     | Setup                                                                          | Run Leak res                                              | Run All SST |
|                                              | monner                                                                         | ATTERNA DE LA COMPANIO                                    |             |
| A CONTRACTOR OF A                            |                                                                                |                                                           |             |

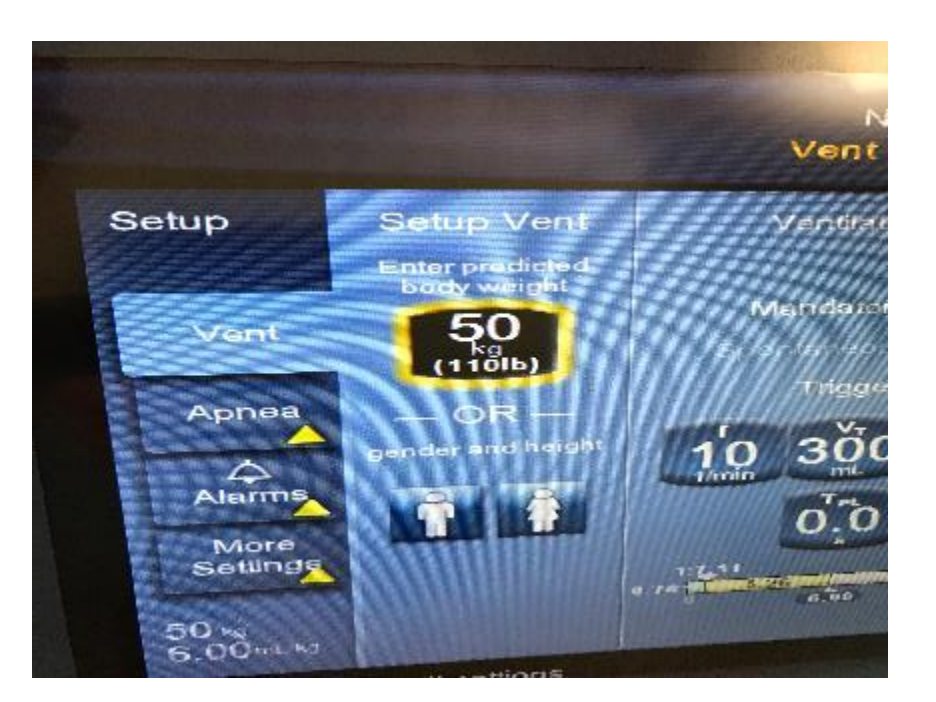

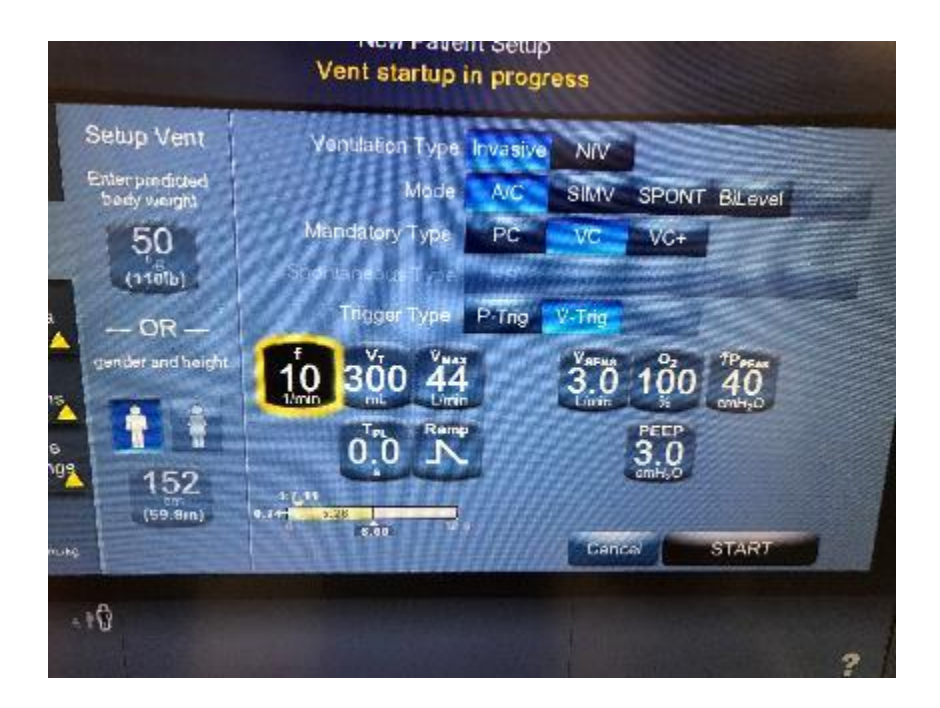

- If ready to place on patient hit "Patient Setup"
- Select "New Patient"
- Select IBW/Gender
- Select Ventilation Type (Invasive/Noninvasive)
- Select Mode (A/C, SIMV, Spont, Bilevel)
- Select Mandatory Type (PC, VC, VC+)
- Select Trigger (Pressure/Flow)
- Input desired settings but pressing and highlighting each setting

# Apnea/Alarms

 Hit "Apnea" to set apnea parameters for Spontaneous mode

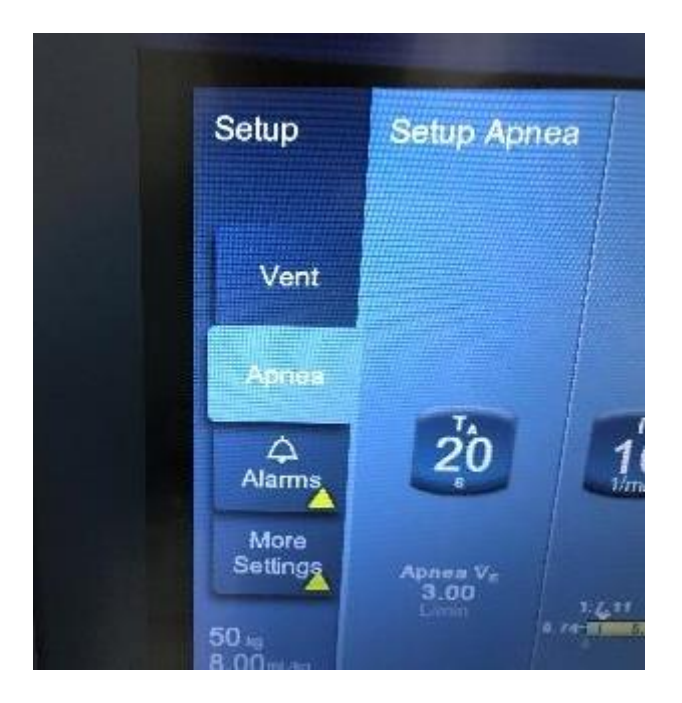

- Hit alarms to set appropriate alarms
- Once all settings are set hit "START", the ventilator will then enter "Standby"
- Connect patient to automatically begin ventilation

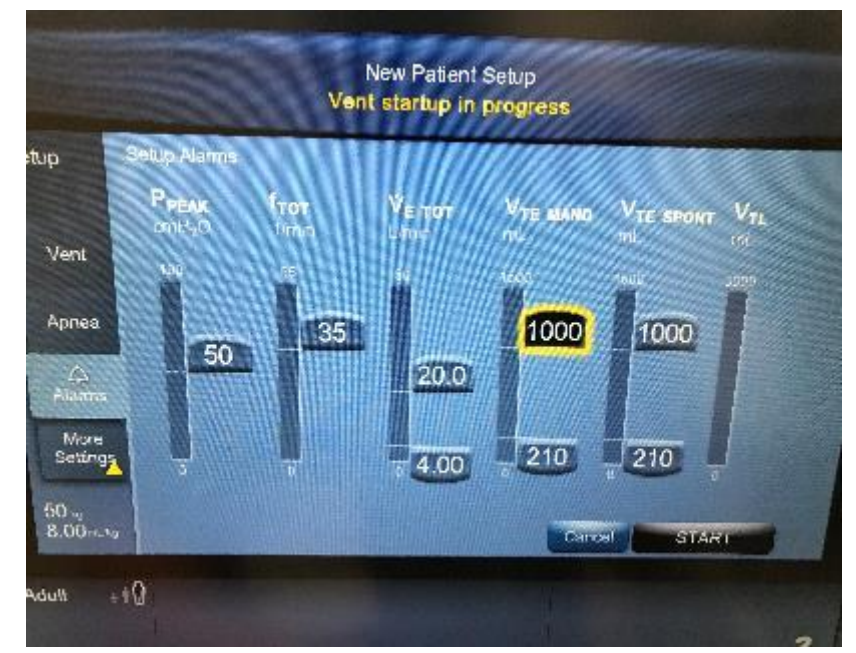

## Navigating The GUI

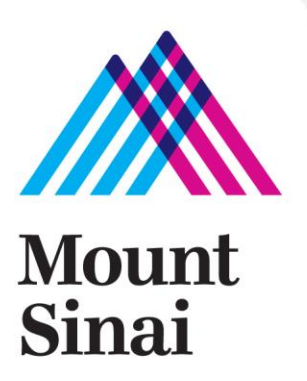

4/3/2020

Press to access general menu screen

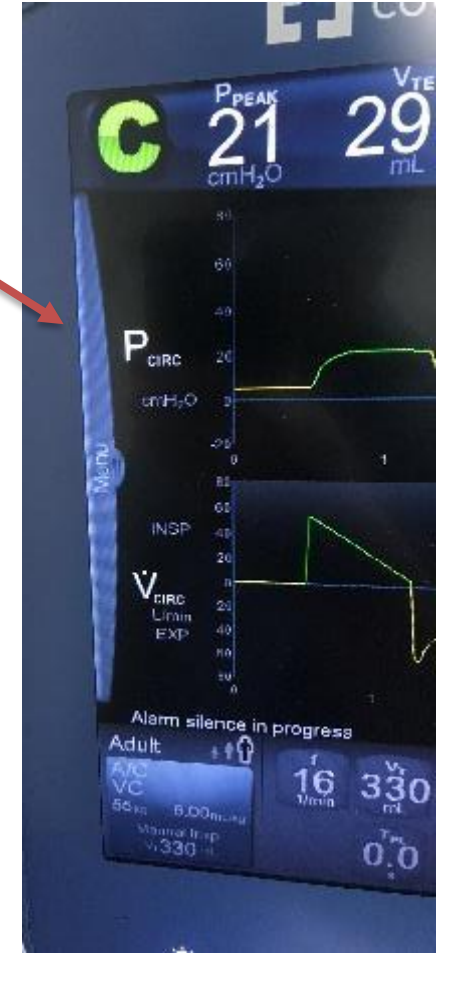

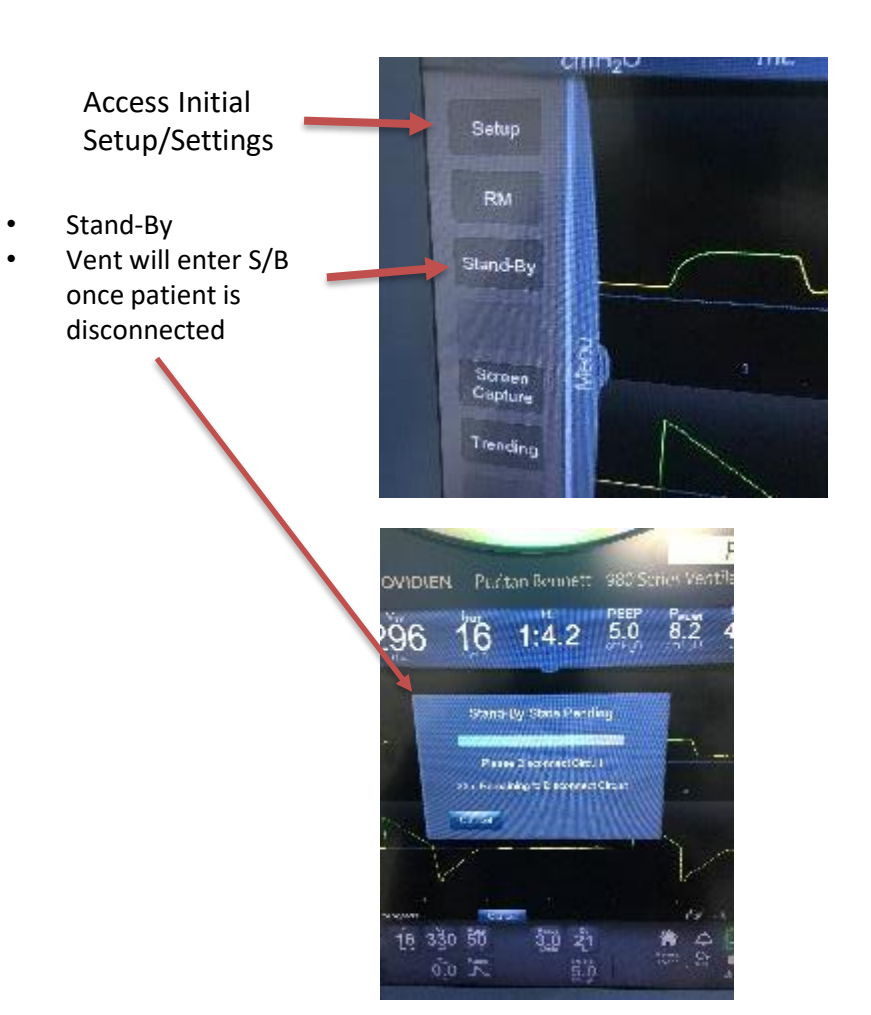

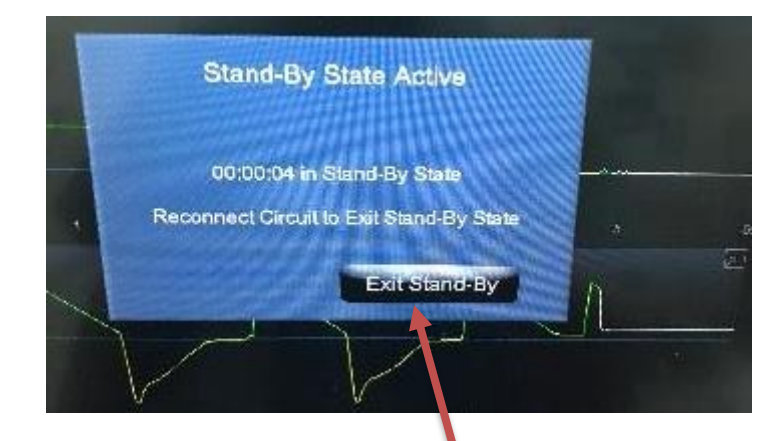

Press to exit stand-by, vent will also begin ventilation automatically when patient is connected

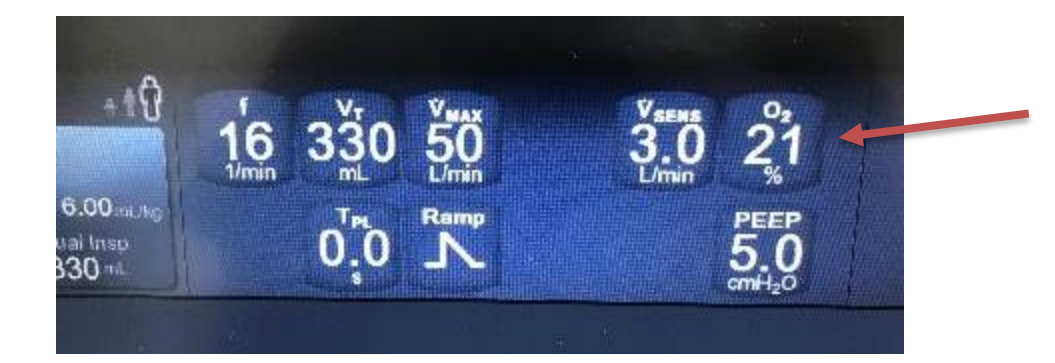

Pressing on any of these values will bring up the menu below. You can change multiple settings at the same time and "Accept" or "Accept All"

16 330 A 0.0 Current mode and 30 • breath type will be 1000 2.75 al SLOP shown here đu m When adjusting Vt you ٠ Adult 330 50 3.0 21 16 will also be able to see Event O2 (SRD rund 0 N 0.0 5.0 change in ml/kg

#### Access Alarm Settings

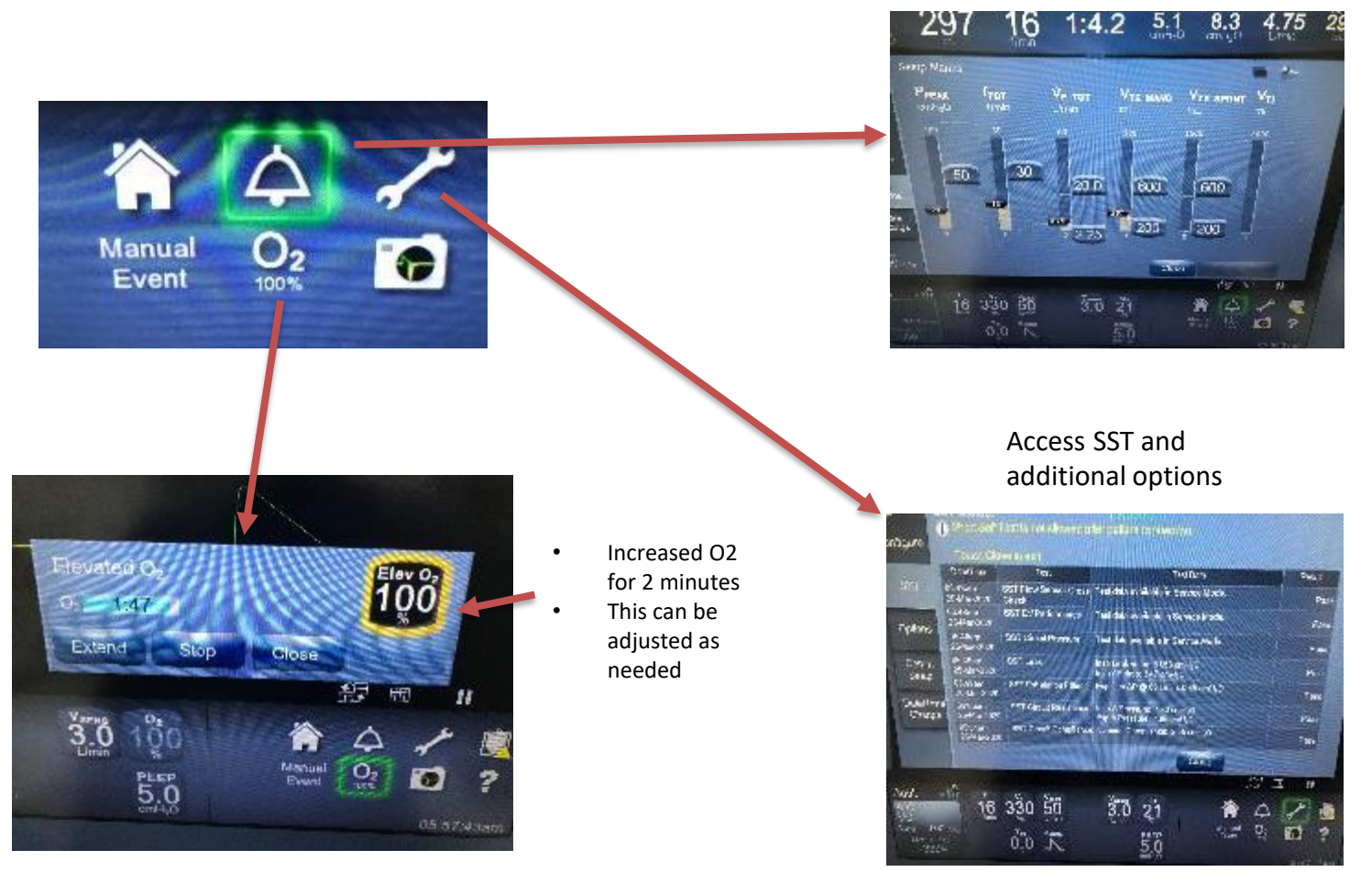

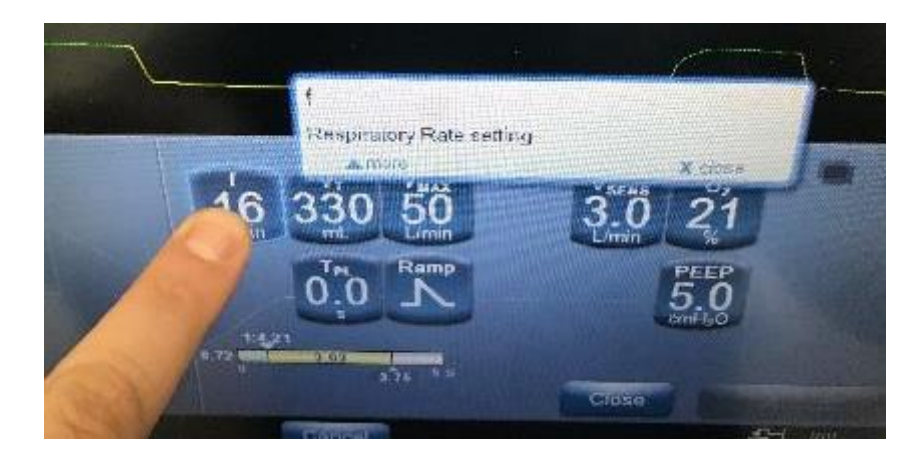

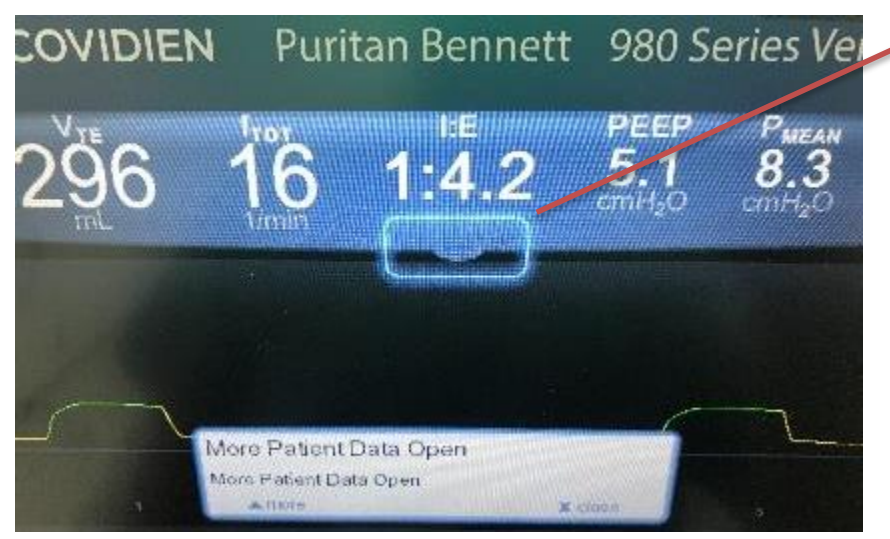

Pressing and holding on any item on the GUI will bring up a tooltip to use as a guide.

Press tab to access additional patient data

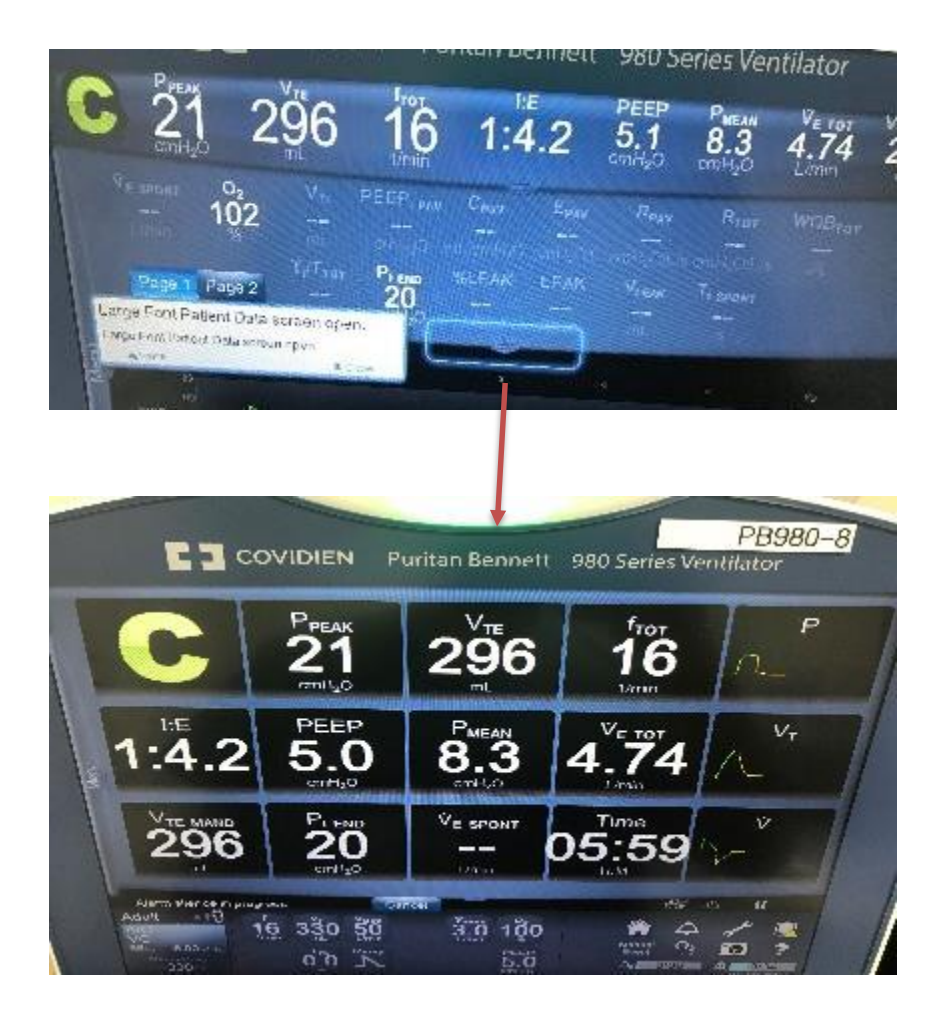

### Press tab again to access large font screen

Double tap on any of these values to change to display a different value

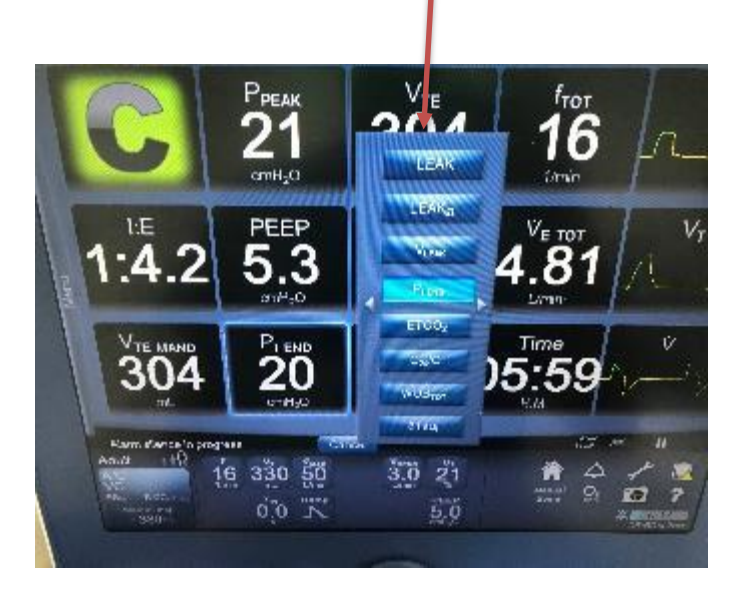

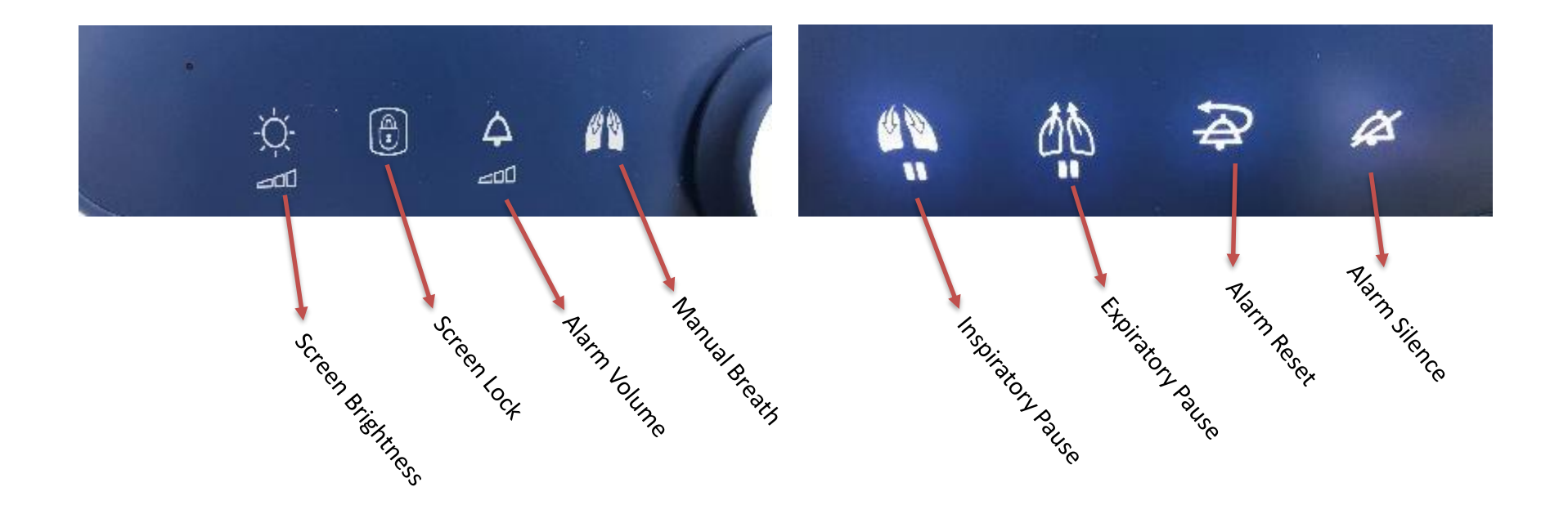

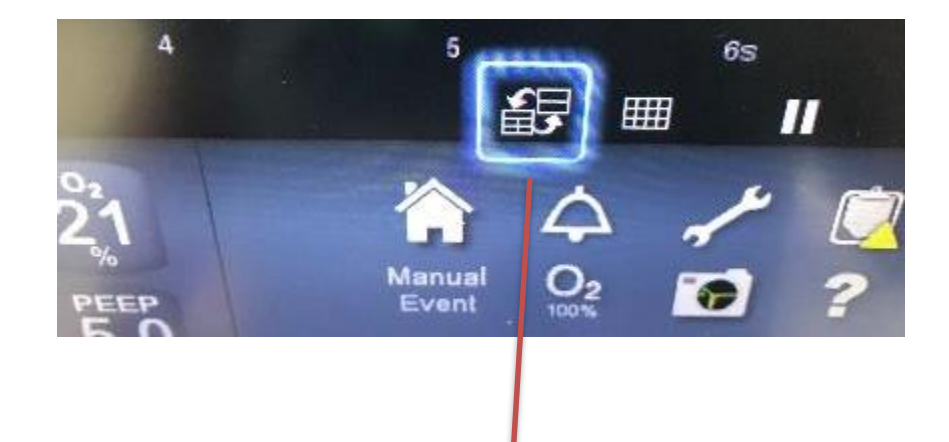

Press to access graph layout screen. Up to 5 graphs may be displayed at the same time.

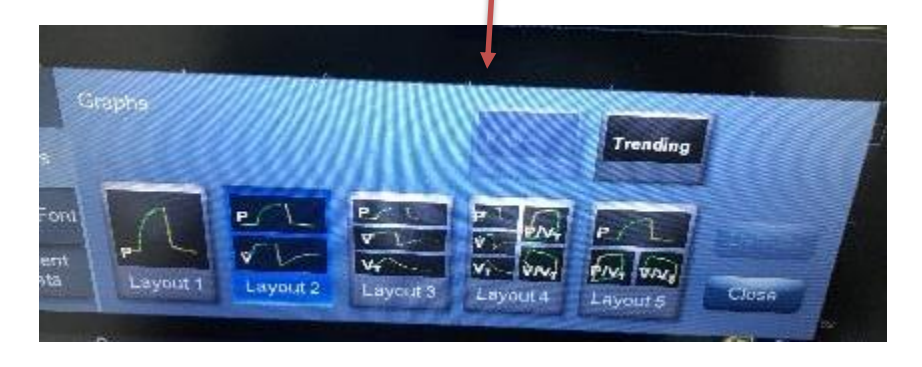

### Press to pause waveform

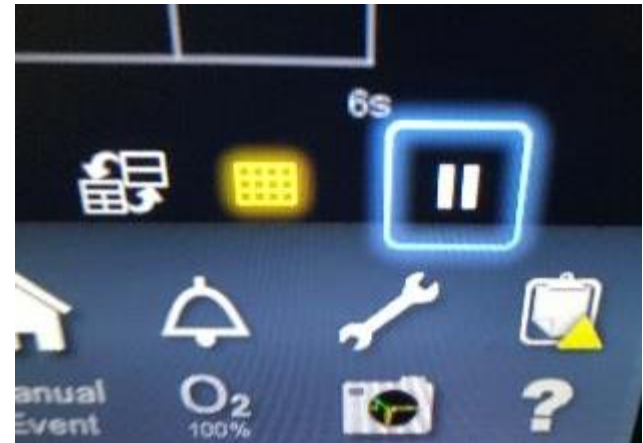

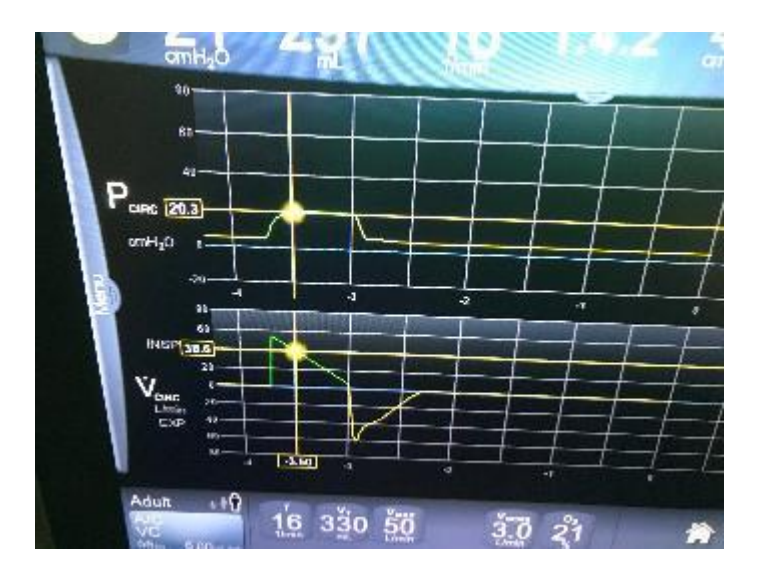

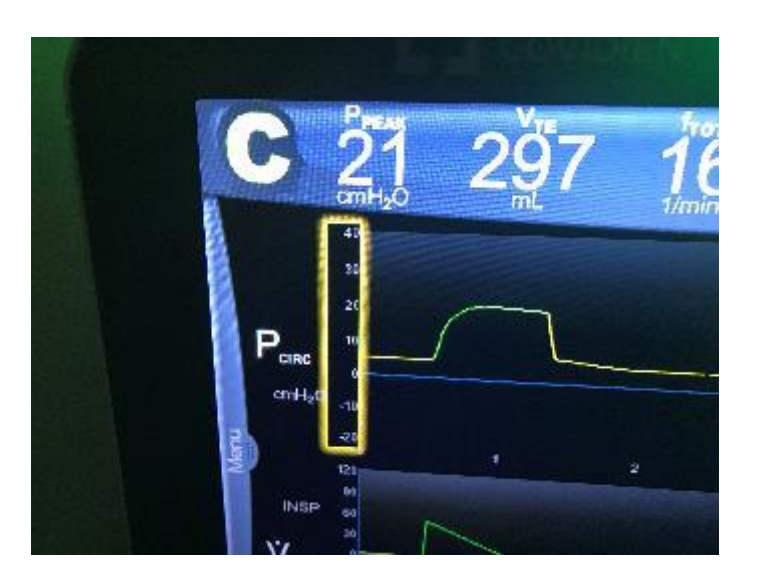

- Press and hold on the graph to move cursor
- Press on the numbers on the X and Y axis to adjust interval time

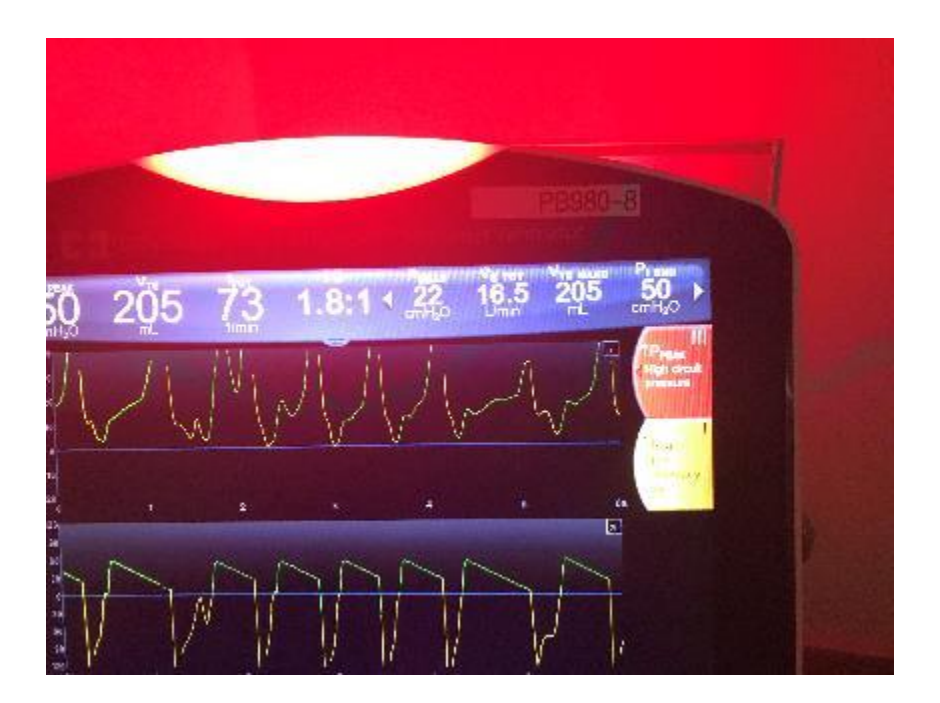

- Alarm indicator light located at the top will change color depending on alarm priority
- Pressing on the alarm on the right of the screen will bring up the alarm menu